POCKOST SAS 1 rue Patrick Depailler 63000 Clermont-Ferrand w: https://www.pockost.com e: support@pockost.com t: 04 44 05 04 00

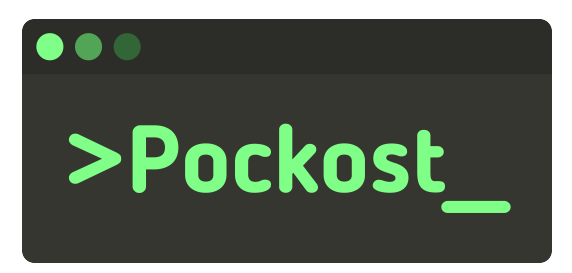

# **Consulter sa boite aux lettres sur Android**

pour Google Workspace

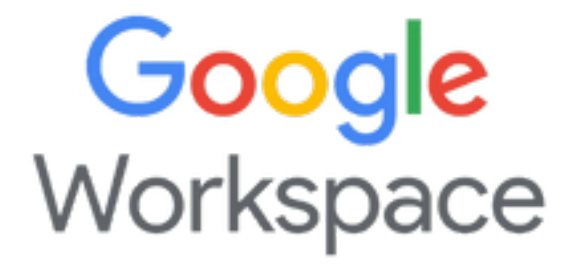

Consulter sa boite aux lettres sur Android

## Table des matières

| Introduction           | 2  |
|------------------------|----|
| Présentation           | 2  |
| Prérequis              | 2  |
| Procédure              | 2  |
| Erreurs possibles      | 15 |
| Historique du document | 15 |

### Introduction

Cette procédure vous guidera dans la configuration de votre messagerie sur votre smartphone *An-droid*.

#### Présentation

Nous utiliserons ici l'application officielle de Google pour consulter vos mails **Google Workspace** sur votre smartphone **Android** : **gmail**.

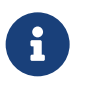

Si vous avez déjà un compte sur l'application *gmail* de votre smartphone ceci ne l'impactera pas.

#### Prérequis

Voici la liste des éléments nécessaires pour pouvoir suivre cette procédure :

- Avoir un compte *Google Workspace* avec les identifiants de connexion (mot de passe)
- Avoir l'application *gmail* installée sur votre téléphone *Android*. Si ce n'est pas le cas vous pouvez l'installer depuis le playstore.

## Procédure

1. Démarrer l'application gmail.

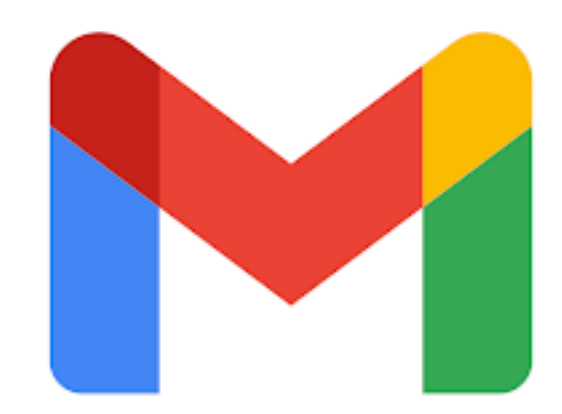

Figure 1: Logo de l'application gmail

2. Accéder au *Burger Menu* en cliquant sur l'icône en haut à gauche.

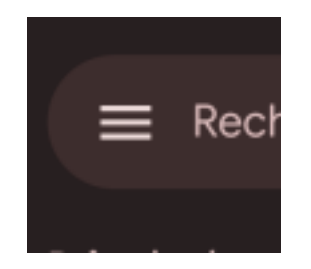

Figure 2: Accès burger menu

3. En bas de ce menu vous devriez retrouver le bouton Paramètres

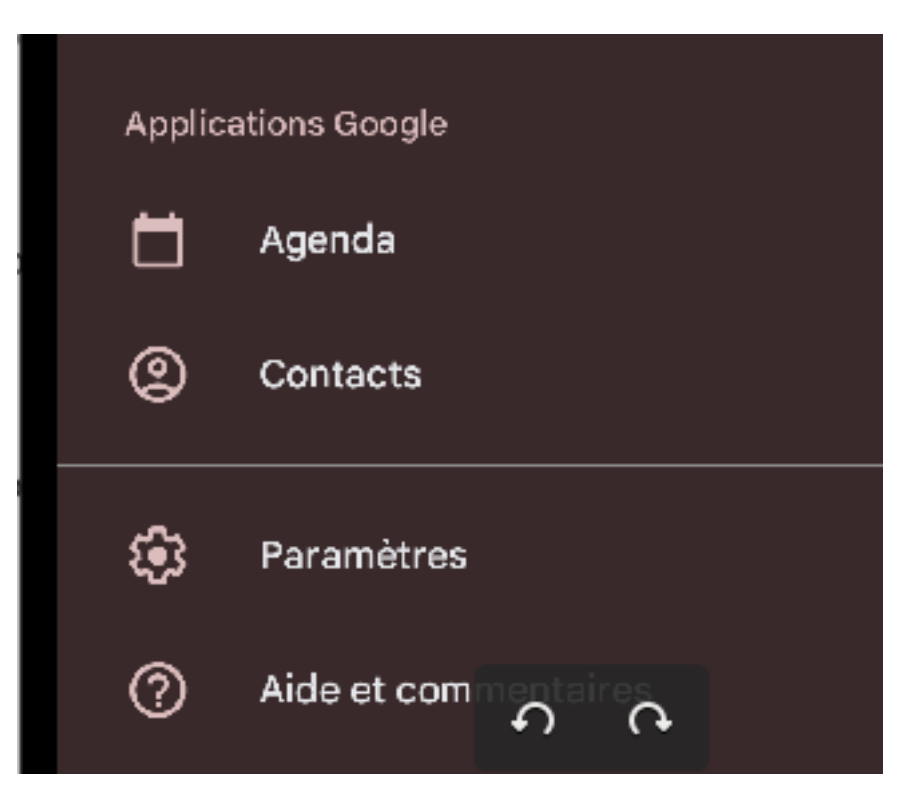

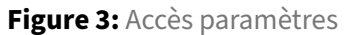

4. Vous retrouver maintenant la liste des comptes emails déjà créés. Vous pouvez en ajouter un nouveau en cliquant sur Ajouter un compte

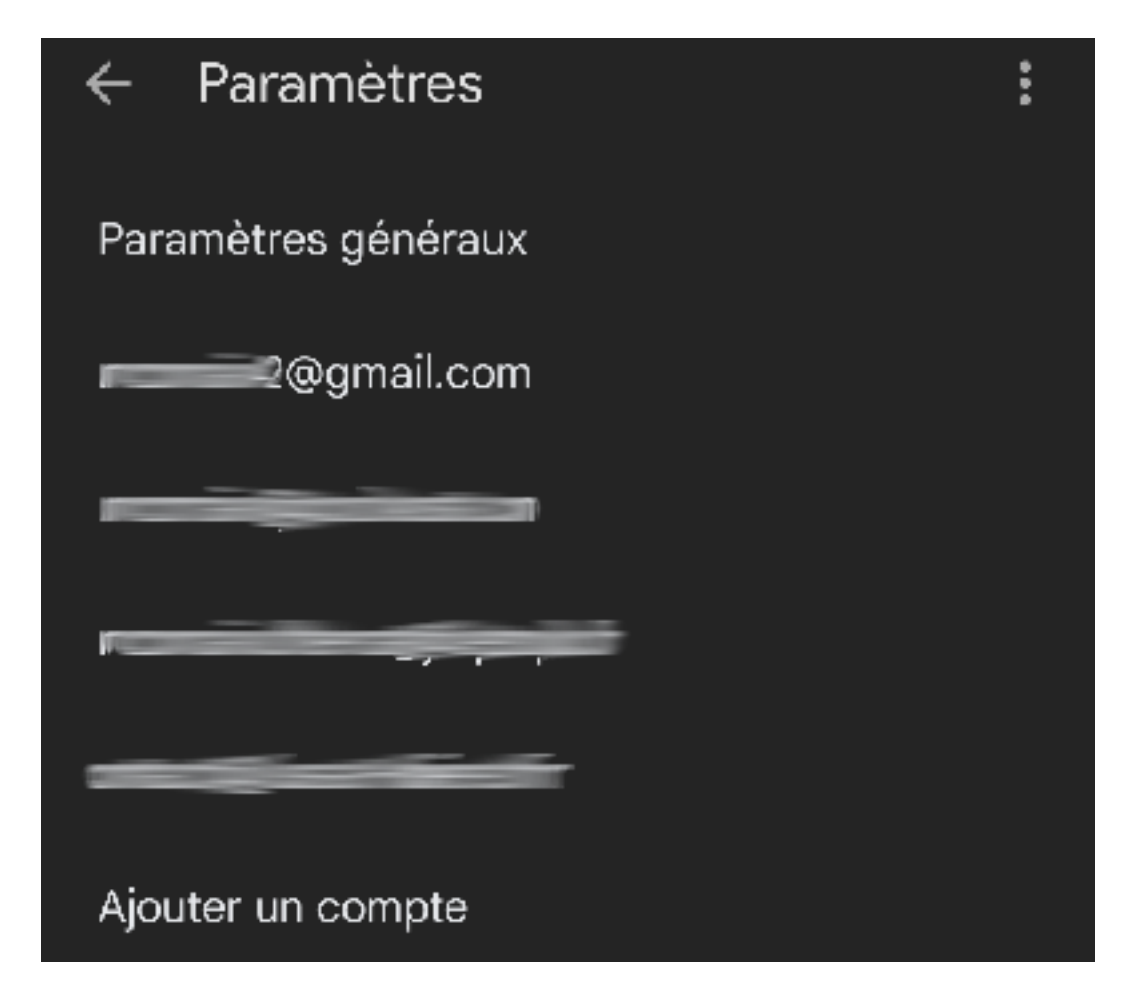

Figure 4: Ajouter un compte

5. Il vous sera demandé quel type de compte vous utilisez. Sélectionnez : Google.

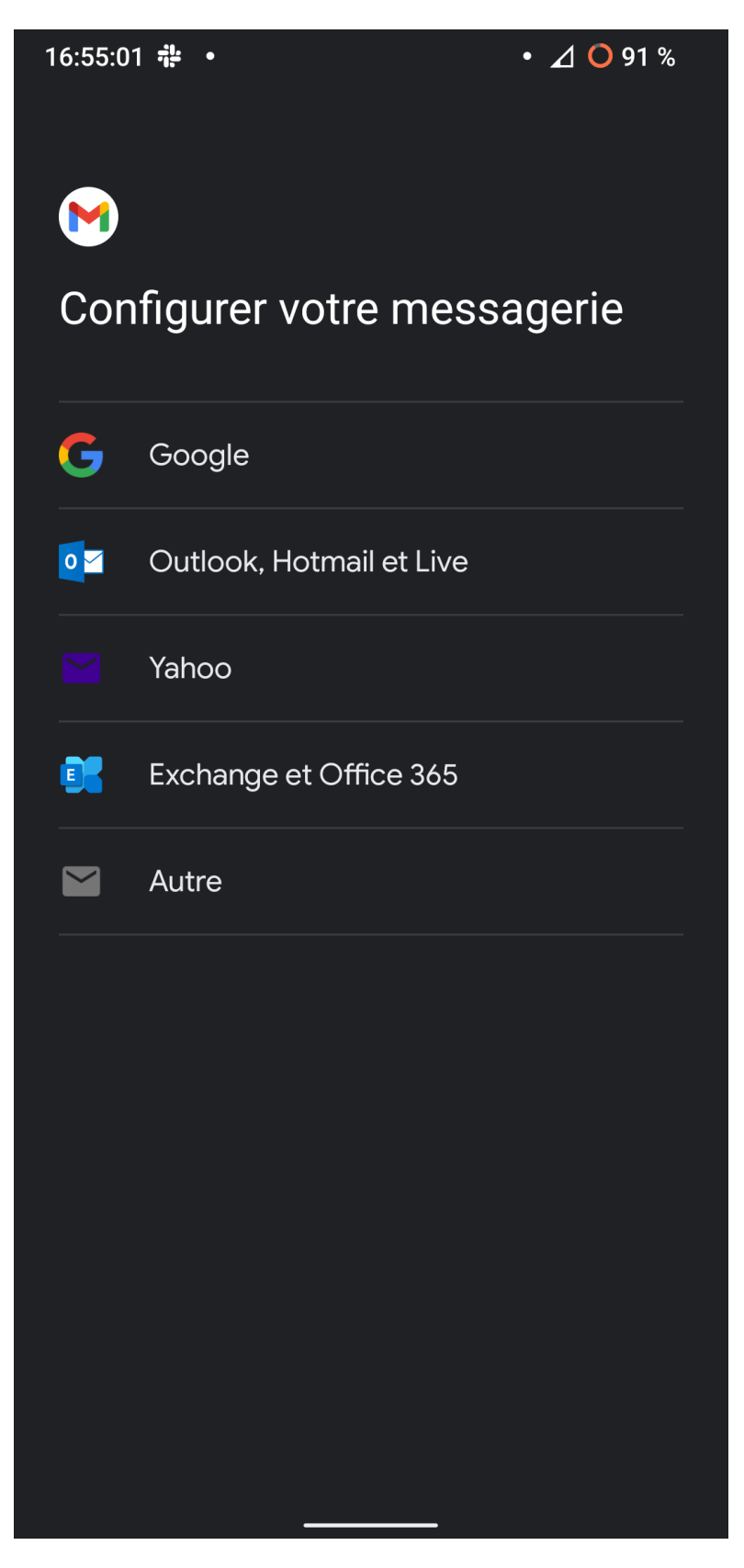

Figure 5: Type de compte

6. Vous devrez ensuite entrer votre adresse email et cliquer sur Suivant

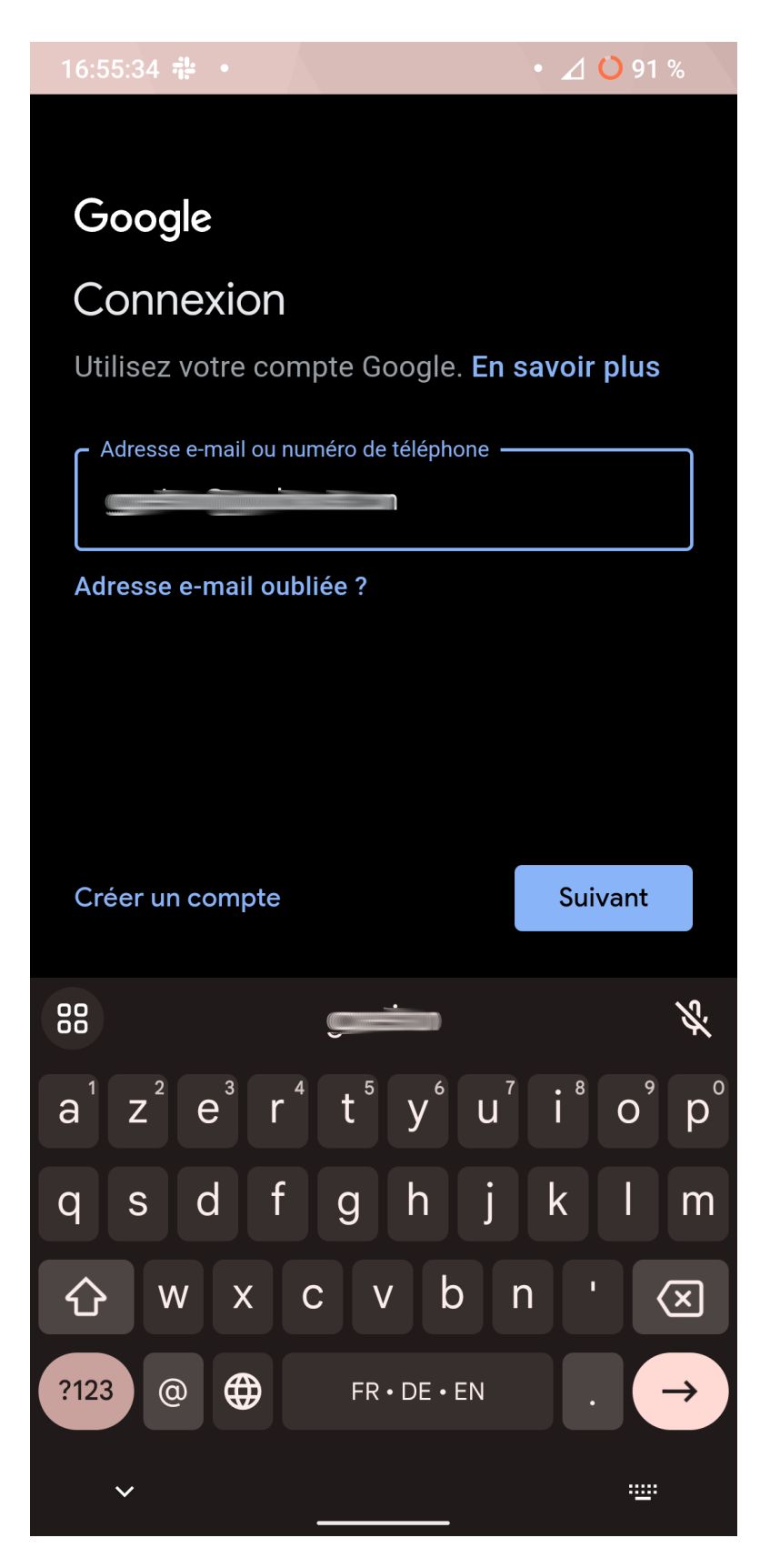

Figure 6: Type de compte

7. Authentifiez-vous avec votre mot de passe et cliquer sur Suivant.

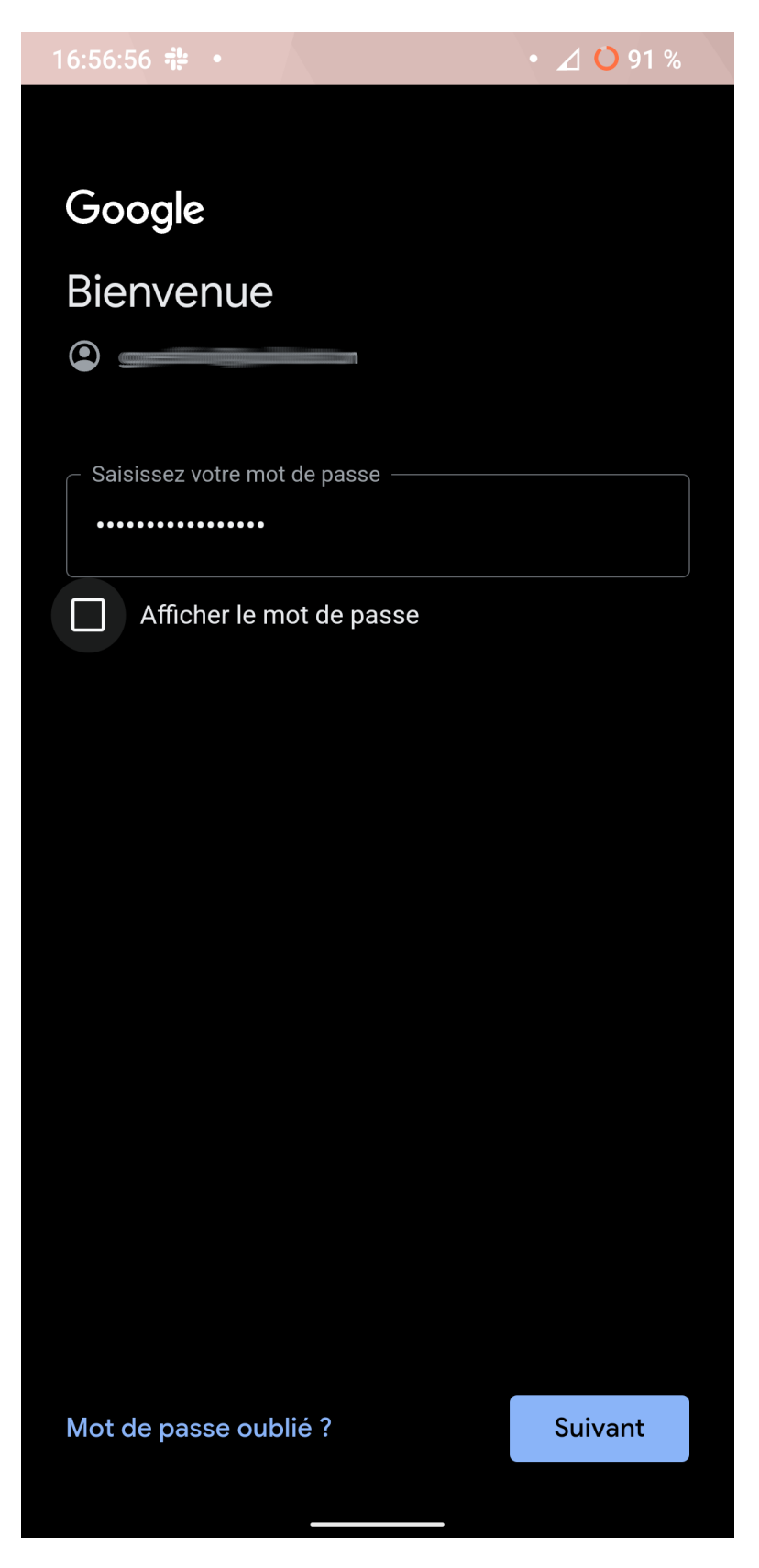

Figure 7: Type de compte

8. Après quelques instants google vous demande d'accepter les CGU pour accéder à vos mails. Cliquez sur J'accepte.

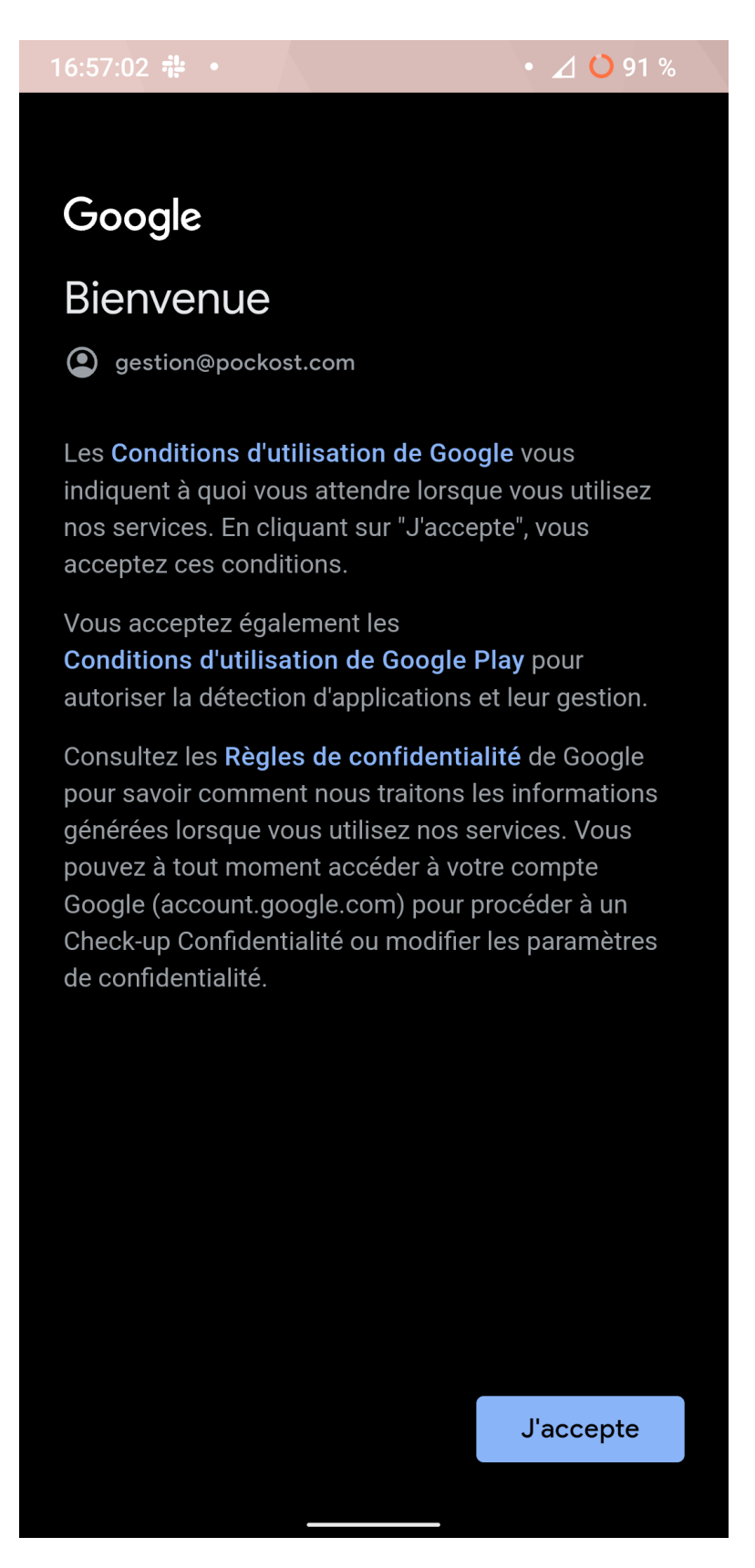

Figure 8: CGU Google

9. Votre compte est maintenant configuré. Si vous avez plusieurs comptes vous pouvez passer de l'un à l'autre en glissant votre doigt de haut en bas sur l'icône de votre compte en haut à droite. Vous pouvez aussi cliquer dessus et sélectionner le compte voulu.

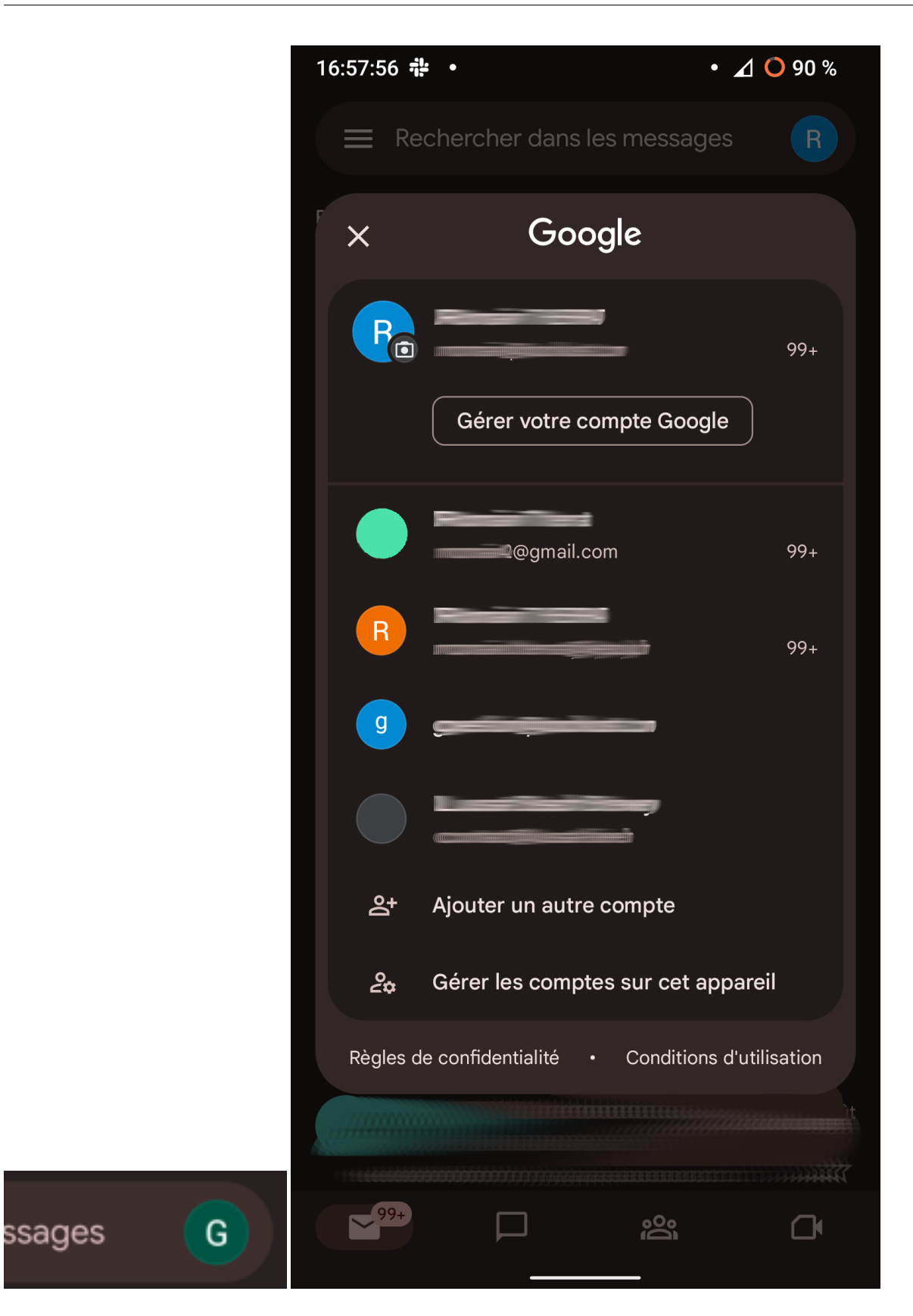

## **Erreurs possibles**

Aucunes pour le moment.

## Historique du document

| Date       | Version | Commentaire      |
|------------|---------|------------------|
| 29/08/2023 | v1.0    | Version initiale |